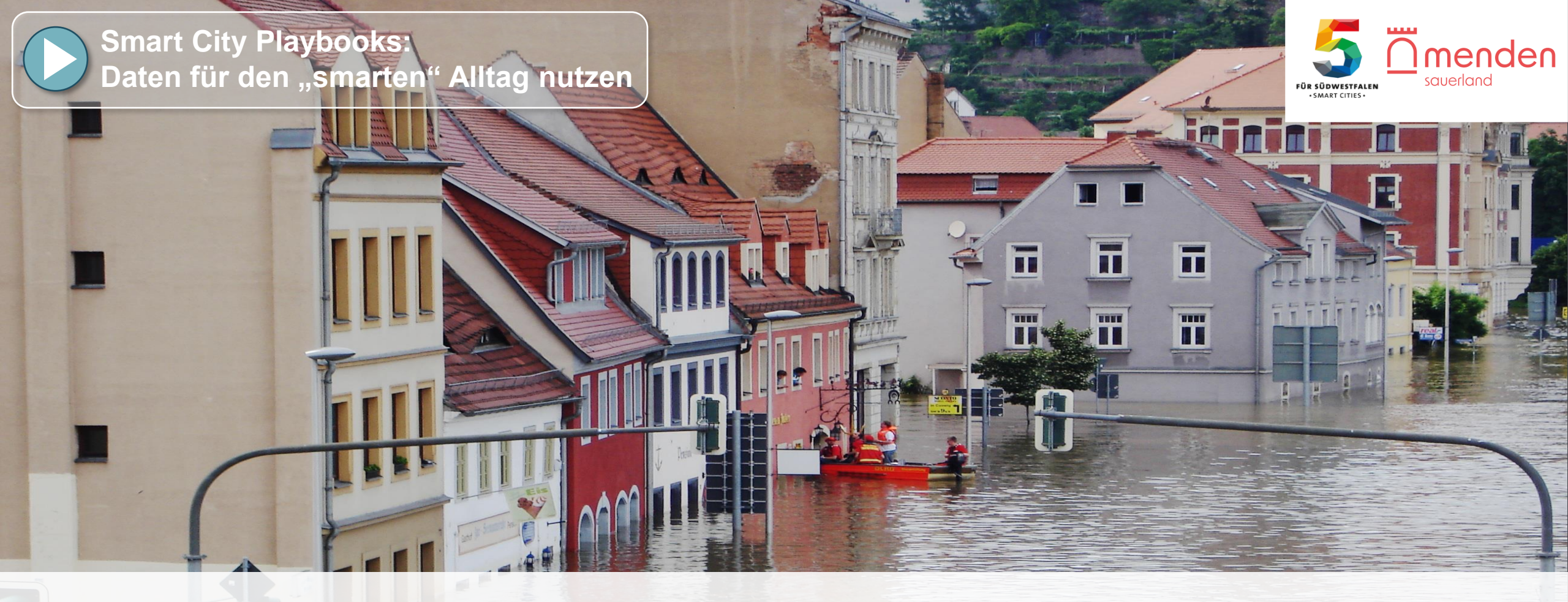

### Anleitung "Hoch- und Niedrigwasser"

Daten als Information bei extremen Umweltbedingungen

Die auf dieser Plattform bereitgestellten Daten basieren auf automatischen Messungen von Sensoren und dienen der allgemeinen Information. Die Stadt Menden übernimmt keine Gewähr für die Vollständigkeit, Richtigkeit und Aktualität der Daten. Die Daten können jederzeit ohne vorherige Ankündigung geändert, ergänzt oder entfernt werden. Die Anleitungen sind als Empfehlungen zu verstehen, Verwendung auf eigene Verantwortung. Mehr dazu in unseren Nutzungsbedingungen.

# Schritt 1: Öffnen der Datenplattform

- Öffnen Sie Mendens Datenplattform-Startseite unter <u>www.menden-vernetzt.info</u>
- Klicken Sie auf den Knopf, der Sie zu den Dashboards führt:

<u>M</u>menden

Vernetztes Menden Dashboards Projekt & Technik Anleitungen

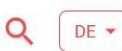

Menden wird smart: Meine Stadt, Meine Daten

Menden ist auf dem Weg zur Smart City – einer digitalen und vernetzten Stadt. Dabei werden moderne Technologien genutzt, um das Leben vor Ort einfacher, sicherer und nachhaltiger zu machen.

Was bedeutet das konkret? Im Stadtgebiet sind über 30 Sensoren verbaut, die aktuelle Daten zu Wasserpegeln, Klima und Böden erfassen. Das hat viele Vorteile: Wir können bei Gefahren wie Hochwasser besser reagieren, Grünflächen können ideal gedeihen und "Daten von nebenan" helfen dabei, den Klimawandel vor Ort greifbar zu machen.

Uns in Menden liegt dabei besonders am Herzen, dass nicht nur Experten, sondern alle Mendener von den Daten profitieren. Das Werkzeug dafür ist ein Daten-Cockpit, in dem neben Sensordaten auch ein **3D-Stadtmodell inkl. Messfunktion** und **Mendens Starkregen-Simulationen** hinterlegt sind. Die neuen Daten dienen als Helfer für Ihren Alltag, nutzen Sie einfach die Kurz-Anleitungen, um loszulegen!

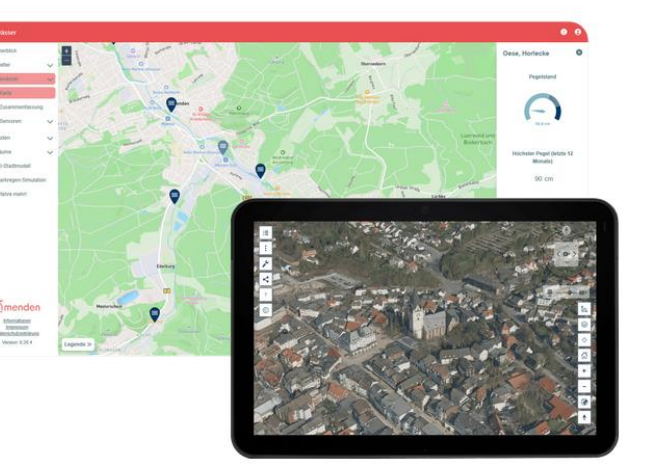

Direkt zum Dashboard

## Schritt 2: Sensor auswählen

- Finden Sie den Pegel-Sensor, der ihrem Haus am nächsten ist bzw. an einem Gewässer, das Sie interessiert
- Öffnen Sie dazu in der Datenplattform die Karte mit den Pegelsensoren:

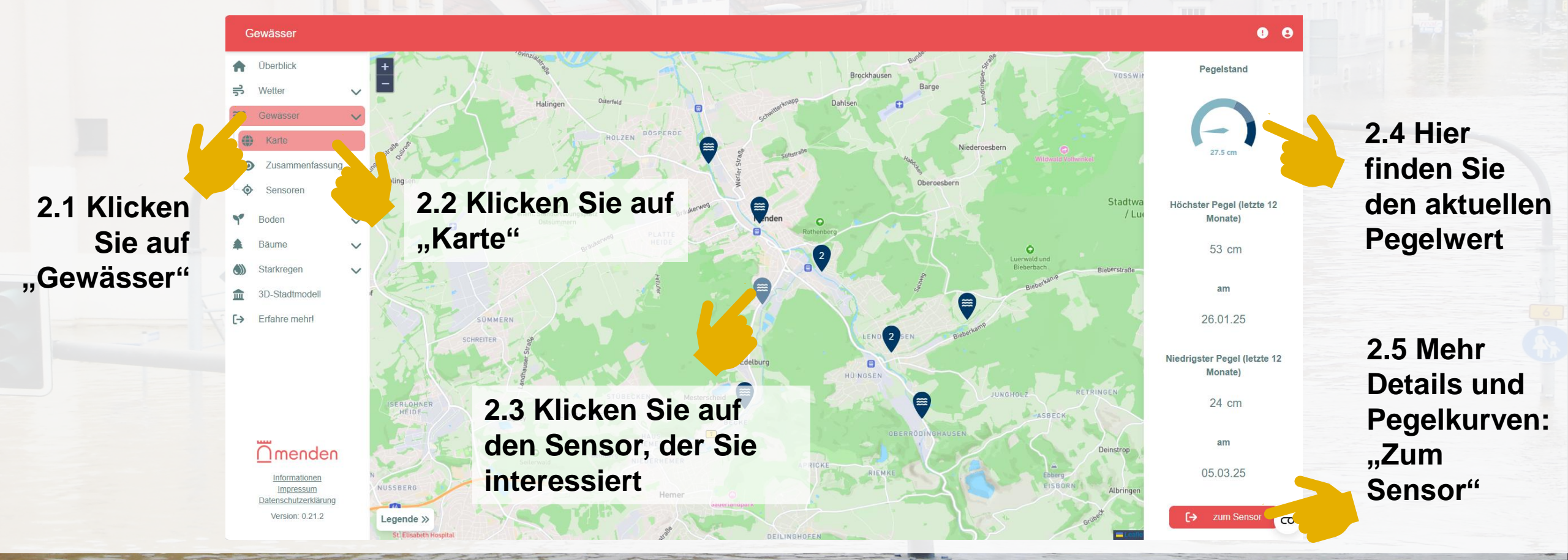

### Schritt 3: Was sagen mir die Pegeldaten?

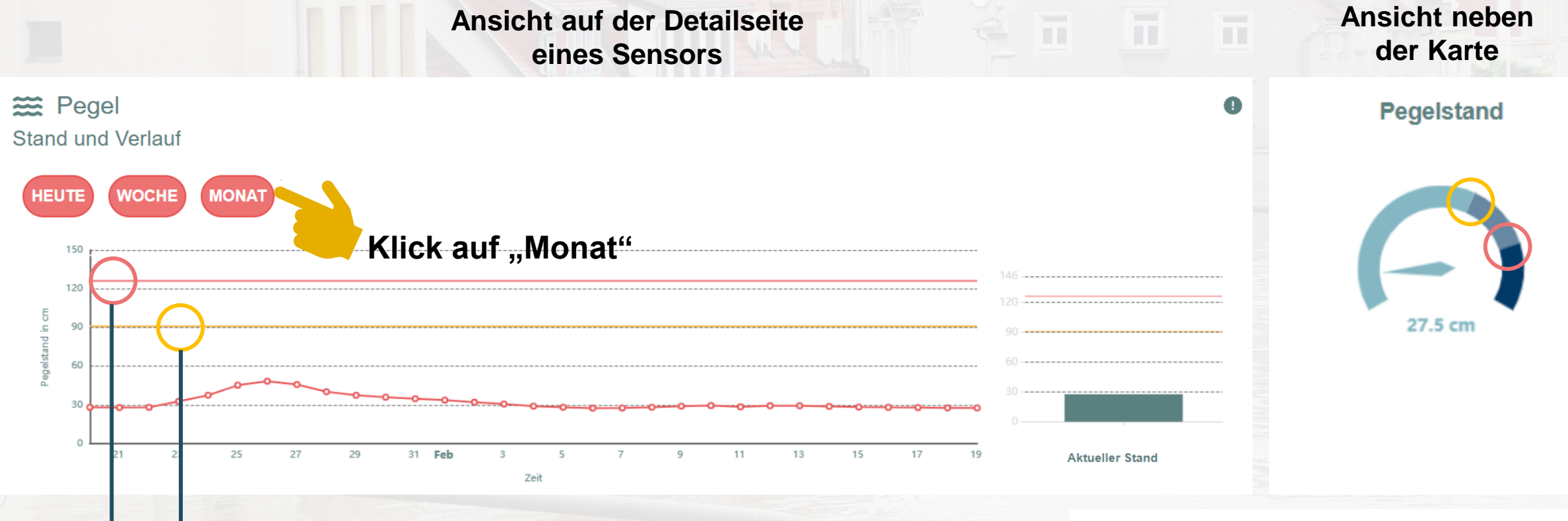

- Warnstufe: Gelbe Linie – Es besteht Hochwassergefahr

**Hochwasser: Rote Linie – am Standort herrscht Hochwasser** 

(Auswirkungen je Standort können unterschiedlich sein, bitte beachten Sie die Informationen und Hinweise auf der rechts verlinkten Webseite)

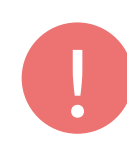

Umfassende Infos zu Starkregen, Hochwasser und Eigenschutz finden Sie hier: Infos der Stadt Menden

### Schritt 3: Was sagen mir die Pegeldaten?

Ansicht auf der Detailseite eines Sensors

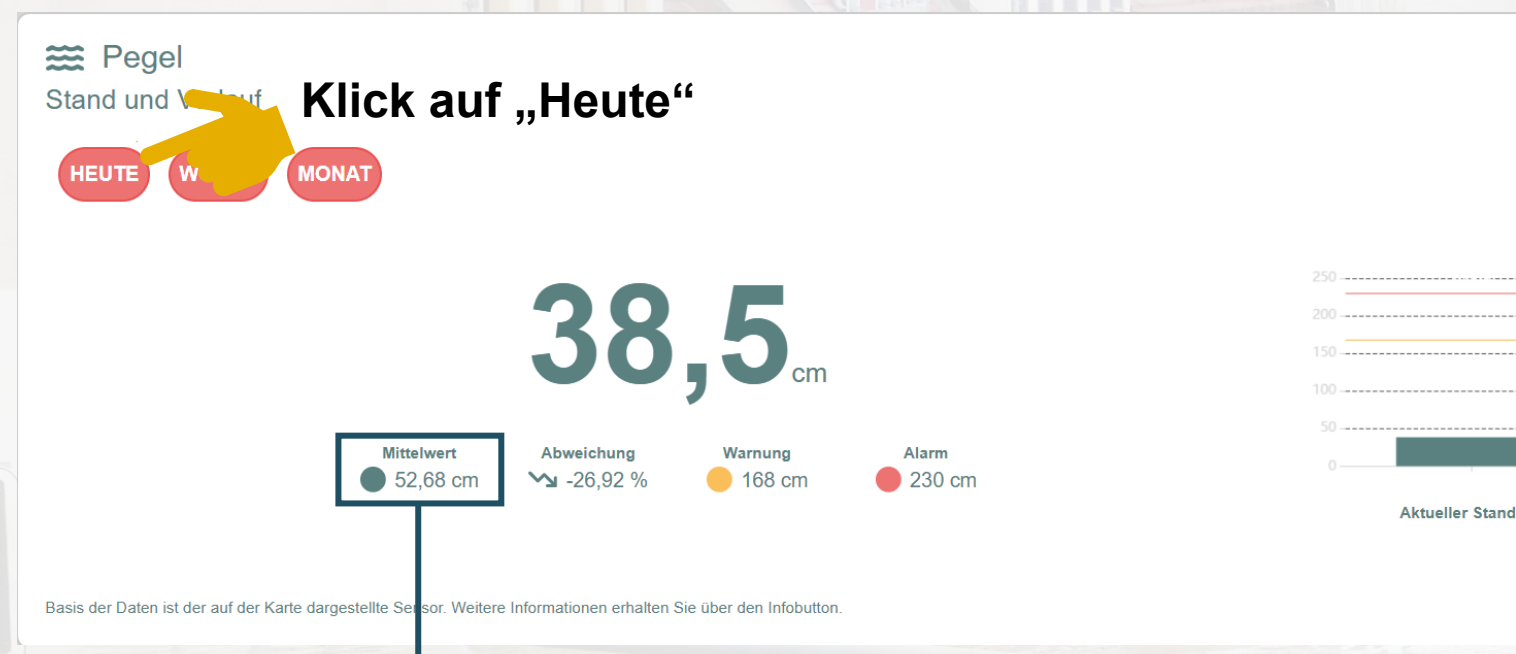

Niedrigwasser: Für die Berechnung von Niedrigwasser werden verschiedene Parameter herangezogen. Man spricht i.d.R. von Niedrigwasser, wenn der Pegel oder Durchfluss (hier nicht erfasst) signifikant unter dem jährlichen Mittelwert liegen. Beispiel "Q95": Der aktuelle Abfluss liegt unter dem Wert, der in 95% der Tage eines Jahres überschritten wird.

0

 $\mathbf{c}$